# วิธีการการสมัครเข้าศึกษาต่อชั้นมัธยมศึกษาปีที่ 1 ปีการศึกษา 2565 โรงเรียนคงคาราม จังหวัดเพชรบุรี

1. ให้นักเรียนเข้าไปที่เว็บไซต์ <u>https://register.kongkaram.ac.th/</u>

4ึกษาระเบียบการรับสมัคร ข้อมูลต่างๆ เช่น พื้นที่ในเขตและนอกเขตพื้นที่บริการ
 ความสามารถพิเศษ ที่ปุ่ม "เอกสารระเบียบการ ม.1"

₪ เอกสาร ระเบียบการ ม.1

3. เมื่อทราบระเบียบการสมัครแล้วให้กดปุ่ม "**กรอกใบสมัคร ม.1**"

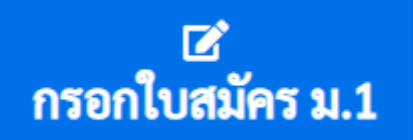

4. กรอกข้อมูลส่วนที่ 1

| 🖪 กรอกข้อมูล ใบสมัครเข้าเรียน ม.1 : ระบบ            | รับสมัครนักเรียน โรงเรียนคงคาราม |                |                                                                |                     |
|-----------------------------------------------------|----------------------------------|----------------|----------------------------------------------------------------|---------------------|
| ประเภทที่สมัคร ระดับชั้น ม.1 :                      |                                  |                |                                                                |                     |
|                                                     | เลือกประเภทว่าเป็นในเ            | ขตหรือนอกเขต   |                                                                |                     |
| 1. ข้อมูลส่วนตัว<br>เลขประจำตัวประชาชนของนักเรียน : |                                  |                |                                                                |                     |
| เลขประจำตัวประชาชน                                  |                                  |                |                                                                |                     |
| คำนำหน้า :                                          | ชื่อ :                           |                | นามสกุล :                                                      |                     |
| <b>~</b>                                            | ชื่อ                             |                | นามสกุล                                                        |                     |
| วันเกิด (ใส่เป็นตัวเลขเท่านั้น)                     |                                  | เดือนเกิด      |                                                                | ปีเกิด (ใส่ปี พ.ศ.) |
| วันเกิด                                             |                                  | เลือกเดือนเกิด | ~                                                              | ปีเกิด              |
| เบอร์โทรศัพท์ที่ติดต่อได้ :                         |                                  |                | โรงเรียนเดิมที่จบการศึกษา <mark>(ไม่ต้องใส่คำว่าโรงเร</mark> ี | ่ยนนำหน้า) :        |
| เบอร์โทรศัพท์                                       |                                  |                | โรงเรียนเดิมที่จบการศึกษา                                      |                     |
| สัญชาติ                                             |                                  | เชื้อชาติ      |                                                                | ศาสนา               |
| สัญชาติ                                             | v                                | เชื้อชาติ      | ~                                                              | ศาสนา               |
|                                                     |                                  |                |                                                                |                     |

# 5. กรอกข้อมูลในส่วนที่ 2 และส่วนที่ 3

| 2. ที่อยู่ตามทะเบียนบ้าน<br>บ้านเลขที่              |        | หมู่ที่ (ไม่มีให้กรอก -) | ถนน (ไม่มีให้กรอก -)     |                |           |                        | ตำบล           |
|-----------------------------------------------------|--------|--------------------------|--------------------------|----------------|-----------|------------------------|----------------|
| บ้านเลขที่ หมู่ที่                                  |        |                          | ถนน                      |                |           | ตำบล                   |                |
| อำเภอ จังหวัด                                       |        | จังหวัด                  |                          | รหัสไปรษณีย์ : |           |                        |                |
| อำเภอ/เขต จังหวัด                                   |        | จังหวัด                  |                          | รหัสไปรษณีย์   |           |                        |                |
|                                                     |        |                          |                          |                |           |                        |                |
| 3. ข้อมูลผู้ปกครอง<br>เลขประจำตัวประชาชนผู้ปกครอง : |        |                          |                          |                |           |                        |                |
| เลขประจำตัวประชาชนผู้ปกครอง                         |        |                          |                          |                |           |                        |                |
| คำนำหน้า :                                          | ชื่อ : |                          |                          |                | นามสกุล : |                        |                |
| ~                                                   | ชื่อ   |                          |                          |                | นามสกุล   |                        |                |
| รายได้ผู้ปกครอง : (ไม่ทราบหรือไม่มีให้ใส่ 0)        |        |                          | เบอร์โทรศัพท์ผู้ปกครอง : |                |           | ความเกี่ยวข้องผู้ปกครอ | งกับนักเรียน : |
| รายได้ผู้ปกครอง                                     |        |                          | เบอร์โทรศัพท์ผู้ปกครอง   |                |           |                        |                |
|                                                     |        |                          |                          |                |           |                        |                |

 6. นักเรียนที่ต้องการสมัครความสามารถพิเศษ ให้เลือกประเภทของความสามารถพิเศษที่ต้องการ สมัคร เพียง 1 ประเภท

สมัครความสามารถพิเศษ
 สมัครความสามารถพิเศษ \*

1ม่สมัครความสามารถพิเศษ

7. นักเรียนที่ต้องการสมัครเงื่อนไขพิเศษ ให้เลือกประเภทของเงื่อนไขพิเศษที่ต้องการสมัคร เพียง

1 ประเภท \*\*\*กรุณาศึกษารายละเอียดของเงื่อนไขพิเศษแต่ละประเภทจากระเบียบการ\*\*\*

#### 5. สมัครเงื่อนไขพิเศษ ประเภทเงื่อนไขพิเศษ :

ไม่สมัครเงื่อนไขพิเศษ

8. แนบสำเนาทะเบียนบ้าน โดยคลิก "เลือกไฟล์"

# 6. แนบสำเนาทะเบียนบ้าน

**เลือกไฟล์** ไม่ได้เลือกไฟล์ใด

การถ่ายภาพสำเนาทะเบียนบ้านของนักเรียน เพื่ออัพโหลดเข้าระบบ ให้ถ่ายเอกสารทะเบียนบ้าน ให้มีลักษณะดังนี้ก่อน เขียนสำเนาถูกต้อง ลงลายมือชื่อ แล้วถ่ายภาพอัพโหลดเข้าระบบ การถ่ายภาพขอให้ตรวจสอบว่ามีความชัดเจนพอที่กรรมการจะสามารถตรวจสอบได้

| เลขรทัสประจำบ้าน                                                                                                    | รายการเกี่ยวกับบ้าน<br>สำนักทะเบียน                                                                                                    | <b>เล่มที่</b> 1       |
|----------------------------------------------------------------------------------------------------|----------------------------------------------------------------------------------------------------|------------------------|
| รายการที่อยู่<br>หน้า                                                                                                    | าข้อมูลเลขที่บ้านอยู่ด้านบน                                                                                                    |                        |
| ชื่อหมู่บ้าน                                                                                                    | ู้ขึ้อบ้าน<br>ชื่อบ้าน                                                                                                    |                        |
| ประเภทบ้าน ป้าน                                                                                                    | ลักษณะบ้าน                                                                                                    |                        |
| วันเดือนปีที่กำหนดบ้านเลขที่                                                                                                    | 2 สิงหาคม 2537                                                                                                    |                        |
|                                                                                                    | ลงชื่อ                                                                                                    | นายทะเบียน             |
|                                                                                                    | วันเดือนปีที่พิมพ์ทะเบียนบ้าน <sup>20</sup>                                                                                                    | กุมภาพันธ์ 2547        |
|                                                                                                    |                                                                                                    | in Sint                |
|                                                                                                    | รับรองสำเนาถูกต้อง                                                                                                    |                        |
|                                                                                                    |                                                                                                    |                        |
|                                                                                                    | ชื่อ-นามสกุล                                                                                                    | Parate para            |
| เล่มที่ 1 รายการบุคคลใน<br>ชื่อ 70%                                                                                              | ชื่อ-นามสกุล<br>มบ้านของเสราทัสป <b>(ซี่ซี่เยิน</b> นามสกุล)<br>สัญชาติ เกย                                                                                  | ลำดับที่ 4<br>เพศ ชาเ  |
| เล่มที่ 1 รายการบุคคลใน<br>ชื่อ ^^^?^<br>เลซประจำตัวประชาชน ~~                                                                   | ชื่อ-นามสกุล<br>แบ้านของเลขวทัสป <b>รญี่ที่ยิน บามสกุล)</b><br>สัญชาติ ไทย<br>วนกาพ ผู้อาศัย เกิดเมื่อ                                                       | ลำดับที่ 4<br>เพศ ชาว  |
| เล่มที่ 1 รายการบุคคลใน<br>ชื่อ ∕าΩ?<br>เลชประจำตัวประชาชน<br>มารดาผู้ให้กำเนิด ชื่อ                                             | ชื่อ-นามสกุล<br>เข้านของเสขาทัสป(ซื้ซี่ซินนามสกุล)<br>สัญชาติ ไทย<br>านกาพ ผู้อาศัย เกิดเมือ<br>หน้าที่มีชื่อนักเรียนผู้สมั๊คร <sub>์ ไทย</sub>              | ลำดับที่ 4<br>เพศ ชาย  |
| เล่มที่ 1 รายการบุคคลใน<br>ชื่อ ∕าภิ <sup>.2/</sup><br>และประจำตัวประชาชน<br>มารลาผู้ให้กำเบิด ชื่อ<br>อิตาผู้ให้กำเบิด ชื่อ<br> | ชื่อ-นามสกุล<br>แข้านของแลขวทัสน(ญี่ อิน นามสกุล)<br>สัญชาติ ไทย<br>กนกาพ ผู้อาศัย เกิดเมือ<br>หน้าที่มีชื่อนักเรียนผู้สมัคร<br>เญชาติ ไทย<br>เราษฎว<br>2542 | ลำดับที่ 4<br>เพศ ซูๅเ |

### 9. แนบเอกสารแสดงผลการศึกษา ปพ.1 หรือ ปพ.7 หรือ ใบรับรองฯ

กรณีเอกสารมี 2 หน้า ให้อัพโหลดด้านหน้าเป็นไฟล์ที่ 1 และอัพโหลดด้านหลังเป็นไฟล์ที่ 2

#### 7. แนบผลการเรียน ปพ.1 หรือ ปพ.7 หรือ ใบรับรอง

**เอกสารด้านหน้า ปพ.1 หรือ ใบรับรอง (หากอัพโหลดเอกสาร ปพ.1 ด้านหน้า ต้องอัพโหลดเอกสาร ปพ.1 ด้านหลังด้วย)** เลือกไฟล์ ไม่ได้เลือกไฟล์ใด

#### เอกสาร ปพ.1 ด้านหลัง (หากอัพโหลดเอกสารใบรับรอง ไม่ต้องอัพโหลดเอกสารด้านหลังของ ปพ.1) ++

**เลือกไฟล์** ไม่ได้เลือกไฟล์ใด

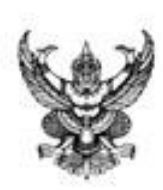

ปพ.7

#### ใบรับรองผลการศึกษา

| อำเภอ/เชต         | พนัสนิคม                                                                                                    |            | จังหวัด         | ชลบุรี                        |                                     |                     |
|-------------------|----------------------------------------------------------------------------------------------------|------------|-----------------|-------------------------------|-------------------------------------|---------------------|
| ขอวับรองว่า       | and the second second s |            |                 |                               |                                     |                     |
| เลซประจำดัว       |                                                                                                    | เกิดวันที่ | เดือน           | . MATCH                       | w.a                                 |                     |
| ชื่อ-ชื่อสกุลบิดา |                                                                                                    |            | ชื่อ-ชื่อสกุลมา | 581                           |                                     |                     |
| มีสภาพทางการเ     | เรียน ดังนี้                                                                                                    | ดว         | ้อยา            | J                             |                                     |                     |
| ใบร่              | รับรอง                                                                                                    | สถา        | นภา             | พก                            | ารศ                                 | ึกษา                |
|                   |                                                                                                    | U          | lw.7            |                               |                                     |                     |
|                   |                                                                                                    |            |                 |                               |                                     |                     |
|                   | ออกให้ ณ                                                                                                    | วันที่ 21  | เดือน           | สิงหาคม                       | พ.ศ.                                | 2561                |
|                   | ออกให้ ณ 🤅                                                                                                    | วันที่ 21  | เดือน           | สิงหาคม<br>(นายอัม<br>ผู้อ่าน | พ.ศ.<br>พร อิสสรารั<br>วยการโรงเรีย | 2561<br>(กษ์)<br>กน |

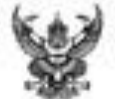

# ระเบียนแสดงผลการเรียนหลักสูตรแกนกลางการศึกษาชั้นพื้นฐาน ระดับมัธยมศึกษาตอนปลาย

| -365-            | ปพ.1 : พ          | ซุดที                    | เลขที่      |             |        | -   |       |       |
|------------------|-------------------|--------------------------|-------------|-------------|--------|-----|-------|-------|
| Isuão:           | านัสสีมมาการ      |                          |             |             |        |     |       |       |
| สังวัล           | สำนักงานคณะกร     | สมการการศึกษาชั่นพื้นฐาน |             |             |        |     |       |       |
| สำนักงานชาย      | nglilis           | 121                      | ¢u.         | _           |        |     |       |       |
| สำเภอ/เขต        | พปะมีคม           |                          | รือหาด      |             |        |     |       |       |
| จังหวัด          | Type .            |                          | ພາກປາກເຈົ້າ | พัวนักเรียน |        |     |       |       |
| สำนักงานระท      | สิ้นที่การศึกษา 🏛 | โดยสีกษา เพพ 58          | นตรประจำ    | พัวประชาชน  | 1200   |     |       |       |
| วันเข้าเรียง     | 18. WQM/1491      | 2558                     | Secul.      | and other   | Nev    |     | TER.  | - Ali |
| โรมสียนติม       | าหนิสซิขสาคาร     |                          | 004         | 116         | dajmik | \$m | A1810 | 2105  |
| อังหวัด          | าลปรี             | 6164                     | to-tony     | ะปีดา       |        |     |       |       |
| ขึ้นเรียบสุดท้าง | อ ชิ้นมัธธมศึกษา  | លីគឺ ង                   | รือ-รีอกวุ  | escrue -    |        |     |       |       |

#### ผลการเรียนราชวิชา

| รพัฒษาอริหา                             | wind | annut a | รษัณ/รายวิชา                          | wheth | annia | าหัดสายวิชา                           | which | amula |
|-----------------------------------------|------|---------|---------------------------------------|-------|-------|---------------------------------------|-------|-------|
| ปีการศึกษา 2558 มัระมศึกษาปีที่ 4       | 1    |         | 232203 ABrd 2                         | 2.0   | 4     | สวราณ สีละมุสึกษา 5                   | 1.0   | 4     |
| กายเรียนที่ 1                           |      |         | 336225 262                            | 1.5   | 4     | ส30105 ประวัติศาสตร์ 1                | 0.5   | 4     |
| #31101 #19/1/WE 1                       | 1.0  | 4       | 330204 เสริมความรู้ สยวน 1 (รีววิทธา) | 1.0   | 3.5   | #50105 UtetRetard 3                   | 0.5   | 4     |
| ศษาวยร คณิตศาสตร์ 31                    | 1.0  | 1       | 330245 #39ven 2                       | 1.5   | 4     | พรรรรร สุรศึกษาและพงศึกษา 5           | 0.5   | 4     |
| หอป203 คณิตศาสตร์ 41                    | 2.0  | 1       | 190201 BEIDER/REICENEN                | 10    | 4     | 1633201 NoRisi 3                      | 0.5   | 4     |
| E hwerward sources                      | 15   | 4       | 450 GL 1948 14                        | . 1   | 4     | #33102 Pente 6 (AS#3)                 | 0.5   | 4     |
| ว31202 ปฏิบัติการติสิกล์ คณะก           | 1.0  | 4       |                                       | V     | 4     | ส33101 ภาษาอังกฤษพื้นฐาน 5            | 10    | 4     |
| 251101 WENNING 1                        | 1.5  | 4       | พระวาย: สุขสึกษาและพอสึกษา 5          | 0.5   | 4     | 1 [usturier/n coscas                  | 1.0   | 4     |
| 551102 \$venneef 2                      | 15   | 4       | w32201 wallnen 3                      | 0.5   | 4     | นรรรวบร เป็นกราชที่ง - พุศ 5          | 0.5   | 4     |
| สรีว่าวา สังคมสักษา 1                   | 1.0  | 4       | H32501 Rate 3 (urgRafi)               | 0.5   | 4     | กาคเวียนที่ 2                         |       |       |
| ส30251 หน้าที่พลเมือนสะคิงรากการ        | 0.5  | 4       | 432103 melulaterneune 1               | 15    | .4    | #33502 ameila                         | 1.0   | 4     |
| #31101 #98/16 (non-2-1 ]                | 15   | 14      | AD CONTRACT                           | 1     | 5     | 19 64 6 CH I                          | 1.0   | 4     |
| #31201 ###res 1                         |      | 1       |                                       | 1     |       | 300 4 40 10 441 1 1 2                 | 1.0   | 6     |
| #5:101 Retiz (RetuRet)                  | 10.5 | 1       | 632203 Bergwile - ga 5                | 105   | 4     | 150206 Lifewars 5 annu 3 (månal       | 1.0   | 4     |
| สร้าววิจัการเสียนไประกรมคอมพิวเตอร์ 1   | 1.0  | 1       | กาดเรียนที่ 2                         |       |       | #33102 Januaries 6                    | 1.0   | 4     |
| แล้วว่าไป ภาษาอังกฤษทั้งฐาน 1           | 1.0  | 1       | 1132102 minilia 4                     | 1:0   | 4     | asonos unafiliaria as                 | 0.5   | 4     |
| 131201 Eineseinv - Sev 1                | 1.0  | 4       | #32306 #@##### 34                     | 1.0   | 4     | a 2คยาดชีวิสาท 0102N                  | 0.5   | 4     |
| ส31205 สังกรุษพีย - พุท 1               | 0.5  | 2       | #30204 #00mm #4 1 7                   | 2.0   | 4     | พ39102 สุรสิกษาและพอสีกษา 6           | 0.5   | 4     |
| กายเรียนที่ 2                           | 1    | 1       | 132204 87/ 3                          | 2.0   | 4     | #153202 NOFINI 6                      | 0.5   | 4     |
| w31102 mwnlaw 2                         | 10   | 1       | 130226 WE VV •                        | 15    | 4     | MASSION READE S (MURT)                | 0.5   | 4     |
| #31105 #@emiaed 32                      | 1.0  | 4       | 130246 R35wen 3                       | 15    | 4     | สวรรณว อาหาสังกฤษที่บฐาน 6            | 10    | 4     |
| ศ31204 คณิตศาสตร์ 42                    | 2.0  | 4       | 330202 โครงกานวิทยาศาสตร์ 1           | 1.0   | 4     | a33204 การส่านรอบรู้ 2                | 1.0   | 4     |
| 131203 Rikel 1                          | 2.0  | 1       | 130104 วิทยาศาสตร์ 4 (คาราศาสตร์)     | 1.5   | 4     | 133206 Bargude - ya 6                 | 0.5   | 4     |
| 181224 IAE 1                            | 15   | 4       | #32102 #Huffest 4                     | 1.0   | 4     | แรงวิวิริสิ สาษาจินที่บฐาน            | 1.0   | 4     |
| ຈອ້າວວັວ ແຫຼ້ງທີ່ກາງອັງວິທະກະພະມີ 1     | 1.0  | 4       | ส30234 หน้าที่หละมีจะและคือธรรม 4     | 0.5   | 4     | 130232 man@(s 1                       | 10    | 4     |
| 131213 \$17men 1                        | 1.5  | i.      | พริวากว สุขศึกษาและพอศึกษา 6          | 0.5   | 4     | 13                                    |       |       |
| ส31102 สังคมสีกษา 2                     | 1.0  | 1       | w32202 walkings 4                     | 0.5   | 4     |                                       |       |       |
| สร้าวว่าวี่ พว่าที่พระเมือนเลยศึงธรรม 2 | 0.5  | 1       | สรี2552 คิลประสามบลิสป์)              | 0.5   | 4     |                                       |       |       |
| หวับบัว สุรศึกษาและพอศึกษา 2            | 0.5  | 4       | 632502 กาษาอีสายหลื่นฐาน 4            | 1.0   | 4     |                                       |       |       |
| 1031202 INFINES 2                       | 0.5  | 1       | ข32202 อังกฤษยาน - เพียน 4            | 1.0   | 4     |                                       |       |       |
| 431102 Revie 2 (Ten, Revi)              | 0.5  | 4       | 032204 อีเกณฑ์ใจ - พ.ศ. 4             | 0.5   | 4     |                                       |       |       |
| 151104 avelula8 1                       | 6.5  | 4       | ปีการศึกษา 2560 เมื่อยมศึกษาปีที่ 6   |       |       |                                       |       |       |
| 193105 melula 2                         | 1.0  | 4       | กาะเงียงที่ 1                         |       |       |                                       |       |       |
| งส่วรรร กาษาโลกเหพ็นฐาน 2               | 1.0  | 4       | 9(33101 mm/lym 5                      | 1.0   | 4     |                                       |       |       |
| 631202 อังกฤษย่าน - เรียน 2             | 1.0  | 4       | #33503 NORFURE 35                     | 1.0   | 4     |                                       |       |       |
| #31204 อังายุษณี4 - พศ 2                | 0.5  | 6       | ครั้ง205 คณิตศาสตร์ สถาน 1            | 1.0   | 4     |                                       |       |       |
| ปีการศึกษา 2559 มัระบดีกษาปีที่ 5       |      |         | ครั้ง202 คณิตศาสตร์ พสบท.2            | 0.5   | 4     |                                       |       |       |
| กาดเรียนที่ 1                           |      |         | 133203 RB-6 4                         | 1.5   | 4     |                                       |       |       |
| #32101 minihe 3                         | 1.0  | 4       | 150207 เสรีมความรู้ สถาน 4 (เคมิ)     | 1.0   | 4     |                                       | _     | -     |
| ศระวาวร คณิตศาสตร์ 53                   | 1.0  | 4       | 130227 will 4                         | 15    | 4     |                                       |       |       |
| ควัด201 คณิตศาสตร์ พสาย.1               | 0.5  | 4       | 130247 915wor 4                       | 1.5   | 4     | 1                                     | _     |       |
| กระวะวร คณิทศาสตร์ 43                   | 2.0  | 4       | า30203 โคระกรรัดอาหาดหรื 2            | 1.0   | 4     | การและรูลก<br>เกาะอยู่หนะ ริสมาร์ได้ด |       | _     |

# ผลการประเมินกิจกรรมพัฒนาผู้เรียน

| กิจกรรม                                                                             | เวลา<br>(หน้ไต้ชั่) | ผลการ<br>ประเมิน    | กิจกรรม                            | เวลา<br>(ซัวโมง) | ผลการ<br>ประเมิน | กิจกรรม                                           | เวลา<br>(ชั่วโมง)           | ผลการ<br>ประเมิน            |
|-------------------------------------------------------------------------------------|---------------------|---------------------|------------------------------------|------------------|------------------|---------------------------------------------------|-----------------------------|-----------------------------|
| ň                                                                                   |                     |                     |                                    | a  a             | AL 1             | Å                                                 |                             |                             |
| <u> </u>                                                                            | 198                 | 142                 | ะเบยนผลการเรยน                     | ปไ               | N. 1             | . ดานหลง                                          |                             |                             |
| <ol> <li>ผลการประเมินรายวิชาพื้นฐาน</li> <li>ผลการประเมินการก่าน สิตวิเล</li> </ol> | ราะนั้น             | จะเอีย              |                                    |                  |                  | รู้/<br>การศึกษาค้นคว้าด้วยตนเอง                  | หน่วยน้ำหนัก<br>รวม (ป.4-6) | หญการเรียน<br>เฉลีย (ป.4-6) |
| <ol> <li>ผลการประเมินคุณลักษณะอันที่</li> </ol>                                     | เราะท แ<br>พึ่งประส | เสอเซยเ<br>เงค์     | ·····                              |                  |                  | ภาษาไทย<br>คณิตศาสตร์                             |                             |                             |
| 4. ผลการประเมินกิจกรรมพัฒนา                                                         | ผู้เรียน            |                     |                                    |                  |                  | ริทยาศาสตร์                                       |                             |                             |
| ¥                                                                                   |                     |                     |                                    |                  |                  | สังคมศึกษา ศาสนาและวัฒนธรรม<br>สุขศึกษาและพลศึกษา |                             |                             |
| วนอนุมตการจบ<br>วันออกจากโรงเรียน                                                   |                     |                     |                                    |                  |                  | ศิลปะ<br>การงานอาชีพและเทคโนโลยี                  |                             |                             |
| สาเหตุที่ออกจากโรงเรียน                                                             |                     |                     |                                    |                  |                  | ภาษาต่างประเทศ<br>การสึกษาดับตว้าด้วยตนแอง (/S)   |                             |                             |
|                                                                                     | ผล                  | การทดอ              | เอบระดับชาติ                       |                  |                  | ผลการเรียนเฉลี่ยดลอด 3 ปี (ป.4-6)                 |                             |                             |
| ผลการทดสอบระดับชาติ ผลการเรียนผลิยตลอด 3 ปี (ป.4-6) (                               |                     |                     |                                    |                  |                  |                                                   |                             | )                           |
| สัดส่วน                                                                             | ผลการเ<br>เรียะคอด  | รียนและ<br>๑ 3 ปี / | ะผลการทดสอบระดับชาติ               |                  |                  | นายทะเบยน                                         |                             |                             |
| <ol> <li>ร้อยละของผลการทดสอง</li> </ol>                                             | และพละ<br>มหางกา    | รศึกษา:             | 0.4-0) =<br>ระดับชาติขั้นพื้นฐาน = |                  |                  |                                                   |                             |                             |
| 3. ผลการเรียนเฉลี่ยรวม                                                              |                     |                     | =                                  | •••••            |                  | (                                                 |                             | )                           |
| เกณฑ์การประเมินของสถานศึกษา                                                         |                     |                     |                                    |                  |                  | ้ผู้อำนวยการ<br>วันที่                            |                             |                             |
|                                                                                     |                     |                     |                                    |                  |                  | หมายเหตุ                                          |                             |                             |

10. ตรวจสอบการกรอกข้อมูลให้เรียบร้อยก่อน แล้วกดเครื่องหมายถูก ในช่องสี่เหลี่ยม แล้วกดส่ง ใบสมัคร

"ข้าพเจ้ายินดีปฏิบัติตามประกาศโรงเรียนคงคาราม เรื่องการรับนักเรียนๆ และขอรับรองว่าข้อความข้างต้นและเอกสารแนบเป็นความจริงทุกประการ ข้าพเจ้าเป็นผู้มีคุณสมบัติครบถ้วนและถูกต้องตามเงื่อนไข"

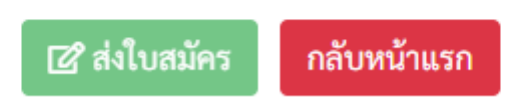

11. เมื่อสมัครเสร็จสิ้นเรียบร้อยแล้ว สามารถตรวจสอบผลการสมัครได้ที่ปุ่มตรวจสอบผลสมัคร ม.1

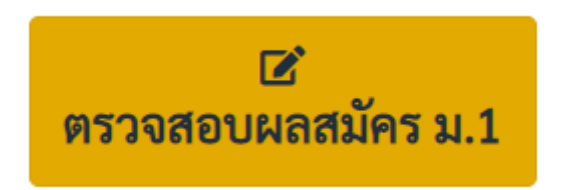